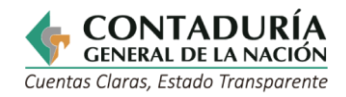

| CARACTERIZACIÓN DE SERVICIO<br>(OTROS PROCEDIMIENTOS<br>ADMINISTRATIVOS) |                                                                                                    |                    |   |  |  |  |  |
|--------------------------------------------------------------------------|----------------------------------------------------------------------------------------------------|--------------------|---|--|--|--|--|
| Información General                                                      |                                                                                                    |                    |   |  |  |  |  |
| Número registro en o<br>SIUT: Sistema Unico de I<br>de Trámites          | el SUIT<br>Información                                                                                                    | 15750              |   |  |  |  |  |
| Tipo:                                                                    |                                                                                                    | Servicio en línea. |   |  |  |  |  |
| Nombre del servicio:                                                     | CONSULTA DEL BOLETÍN DE DEUDORES<br>MOROSOS DEL ESTADO (BDME).                                                                                                    |                    |   |  |  |  |  |
| Proceso de la<br>Entidad que ejecuta<br>el servicio:                     | Consolidación de la Información.                                                                                                    |                    |   |  |  |  |  |
| Propósito de cara<br>al usuario:                                         | Permite que las personas naturales o jurídicas,<br>consulten el BDME y puedan conocer si están o no<br>reportadas por una entidad pública como Deudores<br>Morosos del Estado.                                                                                                    |                    |   |  |  |  |  |
| Marco normativo<br>y regulatorio:                                        | <ul> <li>Parágrafo 3 del artículo 4º de la Ley 901 de 2004.</li> <li>Ley 1066 de 2006.</li> <li>Ley 1266 de 2008.</li> <li>Ley 1581 de 2012 Protección de datos personales.</li> <li>Resolución 037 de 2018, expedida por la Contaduría General de la Nación (CGN).</li> </ul>                                                                                                    |                    |   |  |  |  |  |
| Eatá dirigida a                                                          | Persona Natura                                                                                                    | l:                 | x |  |  |  |  |
| Esta dirigido a:                                                         | Persona Jurídica                                                                                                    | a:                 | x |  |  |  |  |
| ¿Cuándo se<br>puede solicitar?                                           | Disponibilidad abierta                                                                                                    |                    |   |  |  |  |  |
| Requisitos exigidos al<br>usuario para acceder<br>al servicio:           | <ul> <li>Estar registrado en el BDME</li> <li>Conocer el número de identificación a consultar en<br/>la página</li> </ul>                                                                                                    |                    |   |  |  |  |  |
| Pasos que debe<br>seguir el usuario para<br>acceder servicio:            | <ul> <li>Ingresar a la página web: www.contaduria.gov.co</li> <li>Seleccionar Atención y Servicio a la Ciudadanía</li> <li>Seleccionar Servicios en línea y PQRSD<br/>(Peticiones, quejas, reclamos, sugerencias y<br/>denuncias)</li> <li>Hacer clic en el enlace Consulta Boletín de deudores<br/>morosos del estado (BDME)</li> <li>Hacer clic en Consultas al Boletín de<br/>Deudores Morosos del Estado</li> <li>Hacer clic en la opción registrarse en la ventana de<br/>ingreso</li> <li>Realizar el registro como usuario</li> <li>Obtener una contraseña de acceso</li> </ul> |                    |   |  |  |  |  |

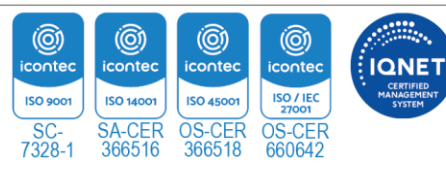

Página | 1

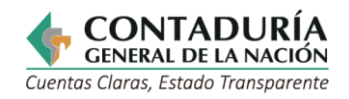

|                                                                                          | <ul> <li>Hacer clic en Consultas al Boletín de Deudores<br/>Morosos del Estado</li> <li>Ingresar al sistema digitando el número de<br/>identificación y la contraseña</li> <li>Digitar el número de identificación a consultar</li> <li>Hacer clic en consultar</li> <li>Elegir descargar en PDF</li> <li>Guardar o imprimir el certificado según sea su<br/>necesidad</li> </ul> |                           |  |  |  |
|------------------------------------------------------------------------------------------|----------------------------------------------------------------------------------------------------|---------------------------|--|--|--|
| Breve descripción de<br>los pasos que sigue<br>el servicio al interior<br>de la entidad: | Ver flujograma de proceso anexo.                                                                                                    |                           |  |  |  |
| Forma o canal<br>utilizado para la<br>respuesta:                                         | Página web.                                                                                                    |                           |  |  |  |
| Tiempo para la<br>respuesta al<br>usuario:                                               | Virtual                                                                                                    | Inmediata                 |  |  |  |
| ¿Qué evidencia<br>el resultado final<br>del servicio?                                    | Certificado de consulta en formato PDF.                                                                                                    |                           |  |  |  |
| Cargo o rol de<br>quien resuelve:                                                        | N. A                                                                                                    |                           |  |  |  |
| ¿Puede el usuario<br>hacer seguimiento?                                                  | Si:                                                                                                    | La respuesta es inmediata |  |  |  |
|                                                                                          | NO:                                                                                                    |                           |  |  |  |
| ¿El servicio está<br>documentado en el<br>Sistema de Gestión<br>de la Calidad (SGC)?     | Si, con el documento CON-PRC07, actualización del BDME.                                                                                                    |                           |  |  |  |

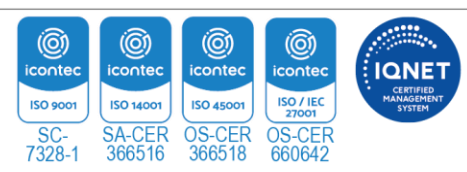

Página | 2

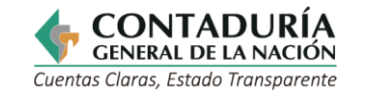

## **PASOS DEL PROCESO**

| EL                                                   | Involucrados                                    | Paso 1: Acceso                                                                                                    | Paso 2: Solicitud                                                                                                    | Paso 3:<br>Resolución                    | Paso 4:<br>Resultado                                                               |
|------------------------------------------------------|-------------------------------------------------|----------------------------------------------------------------------------------------------------|----------------------------------------------------------------------------------------------------|------------------------------------------|------------------------------------------------------------------------------------|
| CONSULTA DEL BOLETÍN DE DEUDORES MOROSOS D<br>ESTADO | Persona<br>Natural o<br>Jurídica<br>Solicitante | <ul> <li>Ingresar a la página<br/>web:</li> <li>www.contaduria.gov.co</li> <li>1.2 Seleccionar Atención y<br/>Servicio a la ciudadanía</li> <li>1.3 Seleccionar Servicios<br/>en línea y PQRSD</li> <li>1.4 Hacer clic en el enlace<br/>Consulta Boletín de<br/>deudores morosos del<br/>estado (BDME)</li> <li>1.5 Hacer clic en Consultas al<br/>Boletín de Deudores<br/>Morosos del Estado</li> <li>1.6 Hacer clic en la opción<br/>registrarse en la<br/>ventana de ingreso</li> <li>1.7 Realizar el registro como<br/>usuario</li> <li>1.8 Obtener una contraseña<br/>de acceso</li> <li>1.9 Hacer clic en Consultas<br/>al Boletín de Deudores<br/>Morosos del Estado</li> </ul> | <ul> <li>2.1 Ingresar al sistema digitando el número de identificación y la contraseña</li> <li>2.2 Digitar el número de identificación a consultar</li> <li>2.3 Hacer clic en consultar</li> </ul> | <b>3.1</b> Elegir<br>descargar<br>en PDF | <b>4.1</b> Guardar o<br>imprimir el<br>certificado<br>según sea<br>su<br>necesidad |

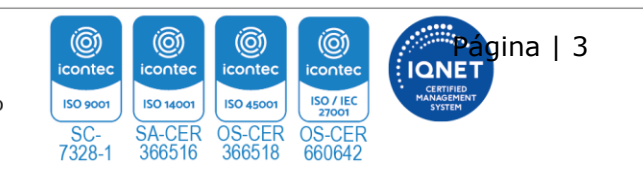